## Instrukcja dla osoby składającej wniosek

Członek Asocjacji Rytmu Serca, który nie zalega z opłacaniem składek członkowskich chcący złożyć wniosek o przyznanie Certyfikatu Indywidulanego PTK wydawanego przez ARS powinien zalogować się na swoje konto w systemie PTKCzłonkowie i wybrać w menu "Wnioski" -> "Moje wnioski" nazwę wniosku, który chce złożyć i nacisnąć "Rozpocznij"

Proszę zwrócić uwagę, że dla każdego rodzaju Certyfikatu istnieje wniosek pierwszy i kontynuacja. Wybór właściwego wniosku jest ważny i od tego zależy np. lista wymaganych załączników.

| PTK Członkowie                                                                                                    |  |
|----------------------------------------------------------------------------------------------------|--|
| Strona startowa Moje konto Wnioski Wiadomosci Członkowie Raporty Parametry O programie                                               |  |
| Wnioski<br>Moje wnioski skierowane do mnie Wnioski administrowane przeze mnie                                                        |  |
| Stwórz nowy wniosek:                                                                                                    |  |
| SRS - Certyfikat Operatora Elektrofizjologii w zakresie: Diagnostyki elektrofizjologicznej i ablacji podstawowych - pierwszy wniosek |  |
| Rozpocznij                                                                                                    |  |

Następnie należy po kolei załączać wymagane dokumenty, jeśli załącznik jest koniecznie wymagany to przy słowie "Załącznik 1" ma gwiazdkę. Wybieramy plik z dysku, możemy wpisać swój opis (ale nie jest konieczny) i robimy "Dodaj". Przy załącznikach często pojawiają się opisy wyjaśniające w skrócie czego załącznik dotyczy. Przy załącznikach dotyczących zestawienia w excelu wykonanych procedur jest podany link do formularza, z którego zgodnie z regulaminem należy skorzystać tworząc to zestawienie (patrz poniższe zdjęcie).

| azwa:                                                                               | Ablacje - zestawienie w Excelu                                                                                                    |
|-------------------------------------------------------------------------------------|----------------------------------------------------------------------------------------------------|
| pis:                                                                                | Zestawienie wykonania (ostanie 3 lata) co najmniej 200 inwazyjnych procedur elektrofizjologicznych, w tym 100 ablacji jako pierwszy operator |
| dres pustego<br>ormularza:                                                          | http://download.gbbsoft.pl/PTK/SRS/zalacznik_nr5.xlsx                                                                                        |
| odaj załącznik (max                                                                 | 4MB):                                                                                                    |
|                                                                                     |                                                                                                    |
| lik                                                                                 | Opis                                                                                                    |
| lik<br>Wybierz plik Nie wyb                                                         | opis Dodaj j                                                                                                    |
| lik<br>Wybierz plik Nie wyb                                                         | Opis Dodaj                                                                                                    |
| Wybierz plik Nie wyb                                                                | Opis<br>Dodaj                                                                                                    |
| lik<br>Wybierz plik Nie wyb<br>ałącznik 6*                                          | Opis<br>Dodaj                                                                                                    |
| lik<br>Wybierz plik Nie wyb<br>ałącznik 6*<br>azwa: Ablacje - p                     | opis Dodaj<br>otwierdzenie kierownika                                                                                                    |
| lik<br>Wybierz plik Nie wyt<br>ałącznik 6*<br>azwa: Ablacje - p<br>pis: Podpisana p | Opis Dodaj<br>otwierdzenie kierownika<br>rzez wnioskodawcę i przełożonego pierwsza lub ostatnia strona zestawienia ablacji                   |
| lik<br>Wybierz plik Nie wyb<br>ałącznik 6*<br>azwa: Ablacje - p<br>pis: Podpisana p | opis<br>Dodaj<br>otwierdzenie kierownika<br>rzez wnioskodawcę i przełożonego pierwsza lub ostatnia strona zestawienia ablacji                |

Przy załączaniu certyfikatów potwierdzających zebrane punkty za konferencje i kongresy, załączników może być wiele. Trzeba wtedy czynność załączania pliku powtórzyć konieczną ilość razy.

Wszystkie wydawane Certyfikaty podlegają opłacie, której należy dokonać na etapie składania wniosku, a jej potwierdzenie załączyć w systemie jako jeden z załączników. Przy tym załączniku w opisie podana jest kwota opłaty i numer konta, na który należy dokonać wpłaty (jest to konto bankowe Asocjacji Rytmu Serca PTK).

| Nazwa: Potwierdzenie opłaty     |                   |          |
|---------------------------------|-------------------|----------|
| Opis: 300 PLN na konto: 73 1050 | 1214 1000 0022 24 | 472 3185 |
| Dodaj załącznik (max 4MB):      |                   |          |
| Plik                            | Opis              |          |
| Wybierz plik Nie wybrano pliku  |                   | Dodaj    |
| Uwagi osoby wnioskującej:       |                   |          |
|                                 |                   |          |
|                                 |                   |          |
|                                 |                   |          |

Pole uwagi osoby wnioskującej może służyć do przekazania dodatkowej informacji np. wyjaśniającej a dotyczącej składanego wniosku. Uwagi te są widoczne dla wszystkich osób mających dostęp do wniosku (administratora formalnego i merytorycznego).

Po załączeniu wszystkich wymaganych dokumentów należy potwierdzić zapoznanie się z regulaminem przyznawania Certyfikatu, wyrazić zgodę na umieszczenie danych na stronie ARS (o przyznanym certyfikacie) oraz z Klauzulą informacyjną wynikająca z RODO.

| i przypadku uzyskania certyfikatu,<br>ykonywania procedur z zakresu ele                                                                                                    | o który wnioskuję wyrażam zgodę na umieszczenie moich danych osobowych (imię, nazwisko, nr prawa wykonywania zawodu, adres<br>ktrofizjologii i elektroterapii), w serwisie internetowym PTK. (zgoda dobrowolna, ale wymagana zgodnie z regulaminem).                                                                                                    |
|----------------------------------------------------------------------------------------------------|----------------------------------------------------------------------------------------------------|
| formacje dotyczące zasad przetwa                                                                                                    | rzania danych zawarte są w klauzuli informacyjnej znajdującej się na tej samej stronie co wniosek.                                                                                                    |
| Wyrażam zgodę:* 🗹                                                                                                    |                                                                                                    |
| lauzula informacyjne RODO:                                                                                                    |                                                                                                    |
| udnie z art 13 ust 1 i 2 Poznorza                                                                                                    | dzenia Parlamentu Europeickiego i Pady (IIE) 2016/679 z dnia 27 kwietnia 2016 roku w sprawie ochrony osób fizycznych w zwiazku                                                                                                    |
| jodnie z art. 13 ust. 1 i 2 Rozporzą<br>przetwarzaniem danych osobowyc<br>K informuje, że:                                                                                                    | dzenia Parlamentu Europejskiego i Rady (UE) 2016/679 z dnia 27 kwietnia 2016 roku w sprawie ochrony osób fizycznych w związku<br>h i w sprawie swobodnego przepływu takich danych oraz uchylenia dyrektywy 95/46/WE (ogólne rozporządzenie o ochronie danych)                                                                                                    |
| jodnie z art. 13 ust. 1 i 2 Rozporzą<br>przetwarzaniem danych osobowyc<br>'K informuje, że:<br>Administratorem przekazanych we<br>kczlonkowie@gbbsoft.pl                                                                                                    | dzenia Parlamentu Europejskiego i Rady (UE) 2016/679 z dnia 27 kwietnia 2016 roku w sprawie ochrony osób fizycznych w związku<br>n i w sprawie swobodnego przepływu takich danych oraz uchylenia dyrektywy 95/46/WE (ogólne rozporządzenie o ochronie danych)<br>wniosku danych osobowych jest PTK. Kontakt z Inspektorem Ochrony Danych można uzyskać pod adresem:                                                                                                    |
| godnie z art. 13 ust. 1 i 2 Rozporzą<br>przetwarzaniem danych osobowyc<br>TK informuje, że:<br>Administratorem przekazanych we<br>kczlonkowie@gbbsoft.pl<br>. Dane osobowe będą:<br>przetwarzane dla cełów związanyc<br>erytorycznego, przygotowania i prz                             | dzenia Parlamentu Europejskiego i Rady (UE) 2016/679 z dnia 27 kwietnia 2016 roku w sprawie ochrony osób fizycznych w związku<br>h i w sprawie swobodnego przepływu takich danych oraz uchylenia dyrektywy 95/46/WE (ogólne rozporządzenie o ochronie danych)<br>wniosku danych osobowych jest PTK. Kontakt z Inspektorem Ochrony Danych można uzyskać pod adresem:<br>th z realizacją wniosku (umowy) o wydanie Certyfikatu indywidualnego tj. w celu jego prawidłowego zweryfikowania formalnego i<br>tesiania. |
| jodnie z art. 13 ust. 1 i 2 Rozporzą<br>przetwarzaniem danych osobowyc<br>K informuje, że:<br>Administratorem przekazanych we<br>kczlonkowie@gbbsoft.pl<br>Dane osobowe będą:<br>przetwarzane dla celów związanyc<br>erytorycznego, przygotowania i prz<br>Zapoznałem się z klauzulą:* | dzenia Parlamentu Europejskiego i Rady (UE) 2016/679 z dnia 27 kwietnia 2016 roku w sprawie ochrony osób fizycznych w związku<br>h i w sprawie swobodnego przepływu takich danych oraz uchylenia dyrektywy 95/46/WE (ogólne rozporządzenie o ochronie danych)<br>wniosku danych osobowych jest PTK. Kontakt z Inspektorem Ochrony Danych można uzyskać pod adresem:<br>h z realizacją wniosku (umowy) o wydanie Certyfikatu indywidualnego tj. w celu jego prawidłowego zweryfikowania formalnego i<br>reslania.  |

Jeśli wniosek wymaga uzupełnienia – bo np. nie mamy w tym momencie wszystkich wymaganych dokumentów to po akceptacji zgód możliwe będzie zapisanie go do dalszej edycji poprzez wybranie "Zapisz na później" – wniosek nie zostanie wysłany do akceptacji, ale będzie można do niego wrócić i np. uzupełnić o brakujący w tym momencie dokument.

Jeśli wniosek jest kompletny należy skorzystać z przycisku "Zatwierdź", aby przesłac go do akceptacji formalnej.

WAŻNE!!! – jeśli chcemy (na etapie wstępnej edycji wniosku) usunąć załącznik dodany nieprawidłowo to konieczne będzie najpierw zaakceptowanie zgód dotyczących regulaminu i RODO, a następnie skorzystanie z przycisku Usuń.

| lazwa:   | Dyplom specjalizacyjny                                       |
|----------|--------------------------------------------------------------|
| Opis:    | Należy załączyć skan dyplomu specjalizacyjnego z kardiologii |
| 11402011 |                                                              |
|          | Nazwa pliku Opis                                             |

Pod przyciskiem "pobierz" można zawsze sprawdzić jaki załącznik został zamieszczony.

Jeśli użytkownik będzie chciał zatwierdzić (wysłać) wniosek niekompletny zostanie o tym poinformowany komunikatem na górze strony i obok brakującego załącznika, czy np. pstryczka przy zgodzie.

Wniosek zapisany na później znajdziemy w zakładce "Moje wnioski" – wejście w "Popraw" otwiera edycję wniosku.

| startowa Moje konto Wnioski Wiador                                                                                                    | nosci Członkowie Raporty        | y Parametry | O programie |  |
|----------------------------------------------------------------------------------------------------|---------------------------------|-------------|-------------|--|
| oski                                                                                                    |                                 |             |             |  |
|                                                                                                    |                                 |             |             |  |
| ije wnioski 👘 Wnioski skierowane do mnie                                                                                                    | Wnioski administrowane przeze i | mnie        |             |  |
|                                                                                                    |                                 |             |             |  |
| Stwórz nowy wniosek:                                                                                                    |                                 |             |             |  |
| Stwórz nowy wniosek:                                                                                                    |                                 |             |             |  |
| Stwórz nowy wniosek:<br><wybierz rodzaj="" wniosku=""><br/>Rozpocznij</wybierz>                                                                                                    |                                 |             |             |  |
| Stwórz nowy wniosek:<br><ul> <li></li></ul> <li></li> <li> <li></li> <li> <li> <li></li> <li> <li></li> <li></li> <li> <li></li> <li> <li></li></li> |                                 |             |             |  |
| Stwórz nowy wniosek:<br><br>Rozpocznij<br>Wnioski otwarte (2)                                                                                                    |                                 | ta Aktualny | Powód Do    |  |

Jeśli Wniosek jest kompletny to należy go Zatwierdzić – spowoduje to przesłanie go do osoby, która najpierw sprawdzi go pod względem formalnym, następnie zatwierdzenia merytorycznego dokona wskazana osoba z Zarządu Asocjacji.

O kolejnych etapach procedowania wniosku, wnioskodawca jest informowany mailowo.

Jeśli wniosek będzie niekompletny zostanie odrzucony przez administratora formalnego lub merytorycznego. Będzie go można znaleźć w zakładce wnioski z adnotacją o przyczynie odrzucenia.

| kładki   | Dane podstawowe Dane osobowe S       | ekcje    | /nioski F        | Różne Ad           | lministrac | ;ja        | Histori    | a Uwagi          |
|----------|--------------------------------------|----------|------------------|--------------------|------------|------------|------------|------------------|
| Wnios    | ki zatwierdzone, aktualne            |          |                  |                    |            |            |            |                  |
|          |                                      |          |                  |                    |            |            |            |                  |
| Grupa    | a Wniosek Data złożenia Aktualny sta | tus Nume | er Od dnia       | Do dnia            | Do pobra   | ania       |            |                  |
|          |                                      |          |                  |                    |            |            |            |                  |
| Brak akt | tualnie wniosków                     |          |                  |                    |            |            |            |                  |
| Brak akt | tualnie wniosków                     |          |                  |                    |            |            |            |                  |
| Brak akt | tualnie wniosków                     |          |                  |                    |            |            |            |                  |
| Brak akt | tualnie wniosków                     |          |                  |                    |            |            |            |                  |
| Brak akt | tualnie wniosków                     | Wniosok  | Data             | Aktualny           | Numor      | Od         | Do         | Powód odrzuconia |
| Brak akt | tualnie wniosków<br>/um<br>Grupa     | Wniosek  | Data<br>złożenia | Aktualny<br>status | Numer      | Od<br>dnia | Do<br>dnia | Powód odrzucenia |

Jeśli wyłapane błędy dadzą się poprawić, administrator formalny przywróci wniosek do edycji, aby można było nanieść poprawki.

| nioski                                                                                                    |                                 |           |                  |                    |                  |                |           |           |
|----------------------------------------------------------------------------------------------------|---------------------------------|-----------|------------------|--------------------|------------------|----------------|-----------|-----------|
| IIOSKI                                                                                                    |                                 |           |                  |                    |                  |                |           |           |
|                                                                                                    |                                 |           |                  |                    |                  |                |           |           |
| 1oje wnio                                                                                                    | ski 🛛 Wnioski sklerowane do mni | e Wnioski | i administr      | owane prze         | ze mnie          |                |           |           |
| Stwó                                                                                                    | z nowy wniosek:                 |           |                  |                    |                  |                |           |           |
| <wvt< th=""><th>ierz rodzaj wniosku&gt;</th><th></th><th></th><th></th><th></th><th></th><th></th><th></th></wvt<> | ierz rodzaj wniosku>            |           |                  |                    |                  |                |           |           |
|                                                                                                    | and realing minester            |           |                  |                    |                  |                |           |           |
| Rozp                                                                                                    | ocznij                          |           |                  |                    |                  |                |           |           |
| Rozp                                                                                                    | vicznij                         |           |                  |                    |                  |                |           |           |
| Rozp<br>Wnios                                                                                                    | ki otwarte (1)                  |           |                  |                    |                  |                |           |           |
| Rozp<br>Wnios                                                                                                    | ki otwarte (1)<br>Grupa         | Wniosek   | Data<br>złożenia | Aktualny<br>status | Powód odrzucenia | Do<br>pobrania | Stworzono | Zmieniono |

Należy wtedy wejść do wniosku poprzez "Popraw" – uzupełnić/poprawić braki i ponownie "Zatwierdzić".

Po pomyślnym przejściu całej procedury Certyfikat zostanie wygenerowany i będzie możliwe pobranie go z systemu w formie pdf ze swojego konta w systemie PTKCzłonkowie.

|   | Wnloski                                                                                         |                     |                                    |                            |                   |              |                  |                |                                             |                                                 |
|---|-------------------------------------------------------------------------------------------------|---------------------|------------------------------------|----------------------------|-------------------|--------------|------------------|----------------|---------------------------------------------|-------------------------------------------------|
|   | Wnioski                                                                                         |                     |                                    |                            |                   |              |                  |                |                                             |                                                 |
| ( | Moje wnioski Wnioski skierowane do mnie                                                         | Wniosk              | i administro                       | owane przeze mn            | ie                |              |                  |                |                                             |                                                 |
|   | Stwórz nowy wniosek:                                                                            |                     |                                    |                            |                   |              |                  |                |                                             |                                                 |
|   | <wybierz rodzaj="" wniosku=""><br/>Rozpocznij</wybierz>                                         |                     |                                    |                            |                   |              |                  |                |                                             |                                                 |
|   | Wnioski otwarte (O)                                                                             |                     |                                    |                            |                   |              |                  |                |                                             |                                                 |
|   | Grupa Wniosek Datazłotenia Akt<br>Brak aktualnie wniosków<br>Wnioski zatwierdzone, aktualne (1) | ualny statu         | s Powódo                           | odrzucenia Do              | pobrania Stworzor | no Zm        | ieniono          |                |                                             |                                                 |
| I | Grupa                                                                                           | Wniosek             | Data<br>złożenia                   | Aktualny<br>status         | Numer             | Od<br>dnia   | Do<br>dnia       | Do<br>pobrania | Stworzono                                   | Zmieniono                                       |
|   | SRS - Certyfikot Operatoriłl<br>łl t : :o;i k r ;:, :lcznej<br>I ablacji podstawowych           | pierwszy<br>wniosek | 2020-01-<br>10<br>IS:Z0:s <b>s</b> | Certyfikat<br>wygenerowany | COE DE AP/13/2020 | 2020 .<br>(1 | 2025-<br>0 01-09 | Certyfikat     | 2020-01-09<br>12:23:47<br>Anna Kinga<br>Zan | 2020-01-<br>10<br>22:15:18<br>Anna Kinga<br>Zan |